## OUTLOOK KURULUM DÖKÜMANI

| 1.adım | DOSYA GRIŞ GÖNDER/AL KLASÖR GÖRÜNÜM                                                                                                    | 1. Outlook uvgulamanizin <b>Dosva</b> |
|--------|----------------------------------------------------------------------------------------------------|---------------------------------------|
| 1.uum  | Terrizle - X A R Terrizle - X A R Terrizle - Yoneticiye - Yoneticiye                                                                                                    | hutopupo tiklorup                     |
|        | Yeni Val Sonemsiz Sil Vanitla Timunu Ilet I Diger Vanitla Vanitla Vani | Dutonuna tikiayin.                    |
|        | E-posta Oglelar Vanita Vanita Originar o Okundu Ayır • T E-                                                                                                    |                                       |
|        | Sitk Kullanilan Klosrierinizi Burava Sürüklevin <sup>&lt;</sup> 05 Ağustos 2018 Pazar                                                                                                    |                                       |
|        |                                                                                                    |                                       |
|        | Dutlook Veri Dosyam Gorevier                                                                                                    |                                       |
|        |                                                                                                    |                                       |
|        |                                                                                                    |                                       |
|        |                                                                                                    |                                       |
|        |                                                                                                    |                                       |
|        |                                                                                                    |                                       |
|        |                                                                                                    |                                       |
|        |                                                                                                    |                                       |
|        |                                                                                                    |                                       |
|        |                                                                                                    |                                       |
|        |                                                                                                    |                                       |
|        |                                                                                                    |                                       |
|        |                                                                                                    |                                       |
|        |                                                                                                    |                                       |
|        |                                                                                                    |                                       |
|        |                                                                                                    |                                       |
|        |                                                                                                    |                                       |
|        |                                                                                                    |                                       |
|        |                                                                                                    |                                       |
|        |                                                                                                    |                                       |
|        |                                                                                                    |                                       |
|        |                                                                                                    |                                       |

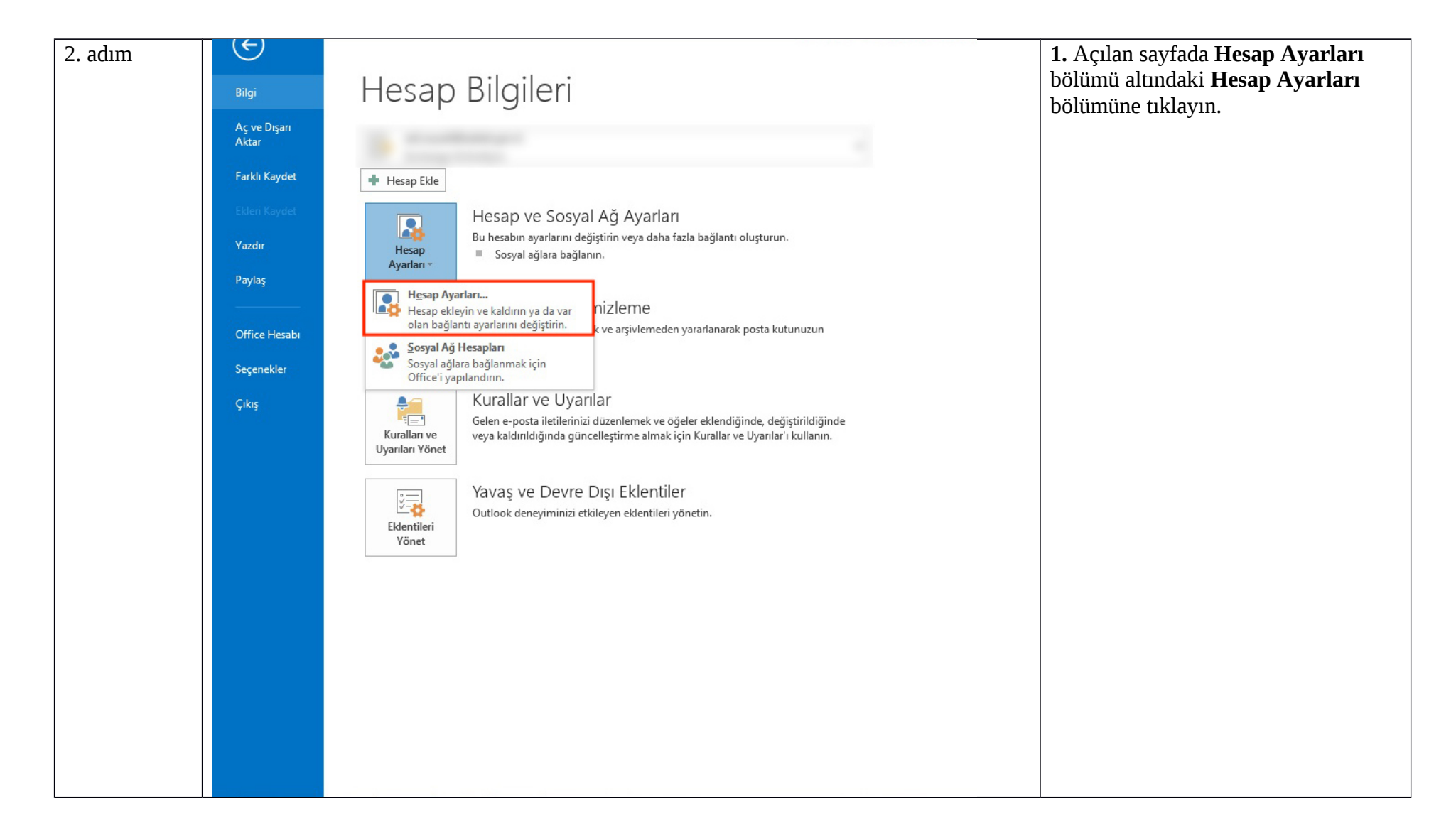

| 3. adım | Hesap Ayarları                                                                                                    | Açılan pencerede <b>Yeni</b> butonuna |
|---------|----------------------------------------------------------------------------------------------------|---------------------------------------|
|         | E-posta Hesapları<br>Hesap ekleyebilir ve varolan bir hesabı kaldırabilirsiniz. Hesap seçip ayarlarını değiştirebilirsiniz. | tiklayin.                             |
|         | E-posta Veri Dosyaları RSS Akışları SharePoint Listeleri Internet Takvimleri Yayımlanmış Takvimler Adre                     |                                       |
|         | Adı Tür                                                                                                    |                                       |
|         |                                                                                                    |                                       |
|         |                                                                                                    |                                       |
|         | Seçilen hesap yeni iletileri aşağıdaki konuma teslim eder:                                                                  |                                       |
|         |                                                                                                    |                                       |
|         |                                                                                                    |                                       |
|         | Kapat                                                                                                    |                                       |

| Otomatik Hesap Kurulum<br>Bir hesabı el ile kurun vey | <b>u</b><br>a diğer sunucu türlerine bağlanın.         | ž     | Kurulum veya ek sunucu ti<br>seçeneğini seçin. |
|-------------------------------------------------------|--------------------------------------------------------|-------|------------------------------------------------|
| 🔘 E-posta Hesabı                                      |                                                        |       | 2. İleri butonuna tıklayın.                    |
|                                                       |                                                        |       |                                                |
| Adınız:                                               | Örnek: Ellen Adams                                     |       |                                                |
| E-posta Adresi:                                       | Örnek: ellen@contoso.com                               |       |                                                |
| Parola:                                               |                                                        |       |                                                |
| Parolayı Yeniden Yazın:                               | Internet servis sağlayıcınızın verdiği parolayı yazın. |       |                                                |
|                                                       |                                                        |       |                                                |
| Elle kurulum veya ek sun                              | ucu türleri                                            |       |                                                |
|                                                       | < Geri ileri >                                         | İptal |                                                |

| 5. adım | Hesap Ekle                                                                                                    | 1. Outlook.com veya Exchange<br>ActiveSync uyumu hizmet<br>seçeneğini seçin. |
|---------|----------------------------------------------------------------------------------------------------|------------------------------------------------------------------------------|
|         | Microsoft Exchange Server veya uyumlu bir hizmet<br>E-postalara, takvimlere, kişilere, görevlere ve sesli postalara erişmek için bir Exchange hesabına bağlanın         | <b>2. İleri</b> butonuna tıklayın.                                           |
|         | Outlook.com veya Exchange ActiveSync uyumlu hizmet     E-posta, takvimler, kişiler ve görevlere erişmek için Outlook.com gibi bir hizmete bağlanın                      |                                                                              |
|         | POP veya IMAP POP veya IMAP e-posta hesabina bağlanın     Diğer Aşağıda listelenen sunucu türüne bağlanın Fax Mail Transport Zimbra Collaboration Server Zimbra Persona |                                                                              |
|         |                                                                                                    |                                                                              |
|         | < Geri Ileri > İptal                                                                                                    |                                                                              |

| Otomatik Hesap Kurulı<br>Bir hesabı el ile kurun ' | <b>mu</b><br>reya diğer sunucu türlerine bağlanın.       | × | <b>Kurulum veya ek sunucu tü</b> seçeneğini seçin. |
|----------------------------------------------------|----------------------------------------------------------|---|----------------------------------------------------|
| 🔘 E-posta Hesabı                                   |                                                          |   | 2. İleri butonuna tıklayın.                        |
| Adınız:                                            |                                                          |   |                                                    |
| E-posta Adresi:                                    | Örnek: Ellen Adams                                       |   |                                                    |
| Parola:                                            | Ornek: ellen@contoso.com                                 |   |                                                    |
| Parolayı Yeniden Yazını                            | Takana ka sa ji sa Yina na ang sa di Yina na ka sa sa sa |   |                                                    |

| 7. adım | Hesap Ekle                                                            | ×     | 1. Adınız: Adınız Soyadınız                 |
|---------|-----------------------------------------------------------------------|-------|---------------------------------------------|
|         | Sunucu Avarları                                                       | 14    | 2. E-posta Adresi:                          |
|         | Exchange ActiveSync hizmetine bağlanmak için gereken bilgileri girin. | 5     | adi.soyadi@anayasa.gov.tr                   |
|         |                                                                       | -0    | adi.soyadi@yargitay.gov.tr                  |
|         | Kullanıcı Bilgileri                                                   |       | adi.soyadi@yargitaycb.gov.tr                |
|         | Adiniz: Adi Sovadi 1                                                  |       | adi.soyadi@hsk.gov.tr                       |
|         | Enosta Adresit a di superiore sonte                                   |       | adi.soyadi@danistay.gov.tr                  |
|         | Z.                                                                    |       | adi.soyadi@taa.gov.tr                       |
|         | Sunucu Bilgileri                                                      |       | adi.soyadi@anayasa.gov.tr                   |
|         | Posta sunucusu: push.uyap.gov.tr 3.                                   |       | adi.soyadi@atk.gov.tr                       |
|         | Oturum Açma Bilgileri                                                 |       | adi.soyadi@uyap.gov.tr                      |
|         | Kullanıcı Adı: adi.soyadi@uyap.gov.tr 4.                              |       | adi.soyadi@uyusmazlik.gov.tr                |
|         | Parola: +++++ 5.                                                      |       | adi.soyadi@adalet.gov.tr                    |
|         | Parolayi animsa                                                       |       | <b>3.</b> Posta sunucusu : push.uyap.gov.tr |
|         |                                                                       |       | 4. Kullanıcı adı:                           |
|         |                                                                       |       | adi.soyadi@anayasa.gov.tr                   |
|         |                                                                       |       | adi.soyadi@yargitay.gov.tr                  |
|         |                                                                       |       | adi.soyadi@yargitaycb.gov.tr                |
|         | 6                                                                     |       | adi.soyadi@hsk.gov.tr                       |
|         |                                                                       |       | adi.soyadi@danistay.gov.tr                  |
|         | < Geri Deri >                                                         | İptal | adi.soyadi@taa.gov.tr                       |
|         |                                                                       |       | adı.soyadı@anayasa.gov.tr                   |
|         |                                                                       |       | adi.soyadi@atk.gov.tr                       |
|         |                                                                       |       | adı.soyadı@uyap.gov.tr                      |
|         |                                                                       |       | adı.soyadı@uyusmazlık.gov.tr                |
|         |                                                                       |       | adi.soyadi@adalet.gov.tr                    |
|         |                                                                       |       | <b>5. Parola:</b> E-Posta Parolaniz         |
|         |                                                                       |       | 6. <b>Ileri</b> > Tuşuna basınız.           |
|         |                                                                       |       |                                             |

| Tebrikler! Tüm sınamalar başarıyla tamamlandı. Devam etmek için Kapat'ı       Durdur         Kapat         Görevler       Hatalar         Görevler       Durum         V       Exchange ActiveSync posta sunucusunda ( | ırulumunuz başarı ile tamamlandı. |
|----------------------------------------------------------------------------------------------------|-----------------------------------|
| Görevler     Hatalar       Görevler     Durum       ✓ Exchange ActiveSync posta sunucusunda (     Tamamlandı                                                                                                    |                                   |
| Exchange ActiveSync posta sunucusunda ( Tamamlandı                                                                                                    |                                   |
|                                                                                                    |                                   |